## 履约操作指南

配额有缺口企业按照此流程操作, 配额有盈余的企业直接从"三、

提交履约申请"开始操作。

一、在交易系统买入配额缺口的量

| 行情+交 | 易 浏览行情        | 通讯配置   |
|------|---------------|--------|
| 行情主站 | 主站行情一         | - 注册   |
| 账号   | <b>漫</b> 鄉入账号 | ▼ 忘记密码 |
| 密码   | 请输入密码         |        |
| 验证码  | 请输入验证码        | 发送验    |

二、持碳转出

将交易账户中购买的配额转出到注册登记系统,需要在交易客 户端上提交持碳转出的申请。

操作如下: 《 #d管理 ~ \_ O 划转及查询 \_ \_ 划转申请 , 转换方向为"交易持仓转登记持仓",商品代码选择为"600000",如下图。

|          |          | HBEA配额划转申请 |                     |
|----------|----------|------------|---------------------|
| 🖂 用户信息   | <b>,</b> |            |                     |
| ☑ 主账户管理  | <b>,</b> |            | 划转申请」「清空」」返回列表      |
| ☑ 子账户管理  | >        | 时间段限制      | 08:30:01 - 23:59:59 |
| 🖂 持仓管理   | •        | 划转信息       | *                   |
| O 划转及查询  |          | *转入或转出:    | 交易持仓转登记持仓           |
| 0 持仓汇总查询 |          | *商品代码:     | 600000              |
| O 持仓明细查询 |          | *划转数量(吨):  |                     |

## 三、提交履约申请

1. 在湖北碳排放权注册登记系统会员平台入口输入企业会员编
 号、密码及验证码,登录企业注册登记系统。

(http://uc.hbets.com.cn)

2. 在首页

未完成履约通知书信息,可以查看应履约量以及履约

截止日期,点击履约申请。

| 会<br>Hubei Carbon | <b>排防汉</b><br>Emission | 权注册登记务<br>s Registration                                                   | 統          |        |       |         |                     |            |          |                                      |
|-------------------|------------------------|----------------------------------------------------------------------------|------------|--------|-------|---------|---------------------|------------|----------|--------------------------------------|
|                   |                        |                                                                            |            |        |       |         |                     |            | 首页       | 1 安全退出                               |
| o 会员信息            |                        | <b>您好,建行测试五户</b><br>会员编号:23102000003 修改要                                   | 码          |        |       |         |                     | ①<br>未绑定   | □<br>未鄭還 | <ul> <li>(i)</li> <li>未设置</li> </ul> |
| o 任务待办            |                        | 上次登录: 2023-10-26 10:28:29                                                  | IP:2.0.1.8 |        |       |         | 3                   | 全指数: =     |          | -                                    |
| o 持仓信息            |                        | 歴約:待办(1)   待审核(1)     自該注册:待办(0)   待审核(0)                                  |            | 存管:    | 待办(0) | 待审核 (0) |                     | 遮还: 待办(0)  | 待审核 (0)  |                                      |
| o 履约信息            |                        |                                                                            |            |        |       |         |                     |            |          |                                      |
| o 配额划转管理          |                        | 登记持仓信息                                                                     |            |        |       |         |                     |            |          |                                      |
| o 存管返还管理          |                        | <ul> <li>         ・登记HBEA持合: 110,000          ・登记減排量持合: 0      </li> </ul> |            |        |       |         |                     |            |          |                                      |
| o 注销管理            |                        |                                                                            |            |        |       |         |                     |            |          |                                      |
|                   |                        | 未完成履约通知书信息                                                                 |            |        |       |         |                     |            | 1        | 這更多                                  |
|                   |                        | 履约通知书名称                                                                    | 年份慶约范围     | 应履约量   | 已履约量  | 待审核履约量  | 通知书发放时间             | 履约截止日期     | 履约完成状态   | 操作                                   |
|                   |                        | 建行测试五户履约通知书2023-10-25                                                      | 2022 测试范围  | 50,000 | 0     | 50,000  | 2023-10-25 09:46:23 | 2023-10-31 | 未完成      | 履约申请                                 |

## 3. 添加履约标的

| <b>伏, 建石測试五戸</b><br>最編号: 23102000003 修改<br>次登录: 2023-10-26 10:28: | 攻密码<br>:29 IP:2.0.1.8 |         | ()<br>未绑定 | 家族に    | (②)<br>未设置 |
|-------------------------------------------------------------------|-----------------------|---------|-----------|--------|------------|
| 覆约清缴                                                              |                       |         | 女主拍奴,     |        |            |
| 应履约量: 50                                                          | ),000                 | 已履约量: 0 | 待审核履约量:   | 50,000 |            |
| 履约清缴明细 添加履约                                                       | 际的                    |         |           |        |            |
| 1-14100                                                           | 标的名称                  | 可用量     | 申请        | 提交量    |            |

4. 勾选用于履约的初始配额和购买的交易配额(建议优先使用初始分配配额进行履约,以避免配额到期失效),然后点击"确认"。

| 标的筛选   | <u>t</u>     |       |        |      | ×      |
|--------|--------------|-------|--------|------|--------|
| 配额     |              |       |        |      |        |
| » 配额标( | 的持有量查询       |       |        |      |        |
| 标的编码   |              | 标的名称  |        | 查询   | 漆      |
|        | 标的编码:        | 标的名称: | 总数量    | 冻结数量 | 可用数量   |
|        | PE2023000021 | 标的测试  | 10,000 | 0    | 10,000 |
|        |              | < 1   | >      |      |        |
|        |              |       |        |      |        |
|        |              |       |        | 硝    | 定取消    |

5.填写申请量,点击提交。

| 应履约量:      | 50,000 | 已履约量: 0 | 待审核履约量: 50,000 |
|------------|--------|---------|----------------|
| 約清缴明細 添加   | 履约标的   |         |                |
| 标的编号       | 标的名称   | 可用量     | 申请提交量          |
| 2023000021 | 标的测试   | 10000   | 刪除             |

6. 管理员审核通过企业的履约申请后,主页面完成状态显示"已完成"。

| 履约待办列表                    |      |      |        |        |            |            |                        |      |
|---------------------------|------|------|--------|--------|------------|------------|------------------------|------|
| 履约通知书名称                   | 年度   | 履约范围 | 应履约量   | 已履约量   | 待审核履约<br>量 | 发放时间       | 截止日期                   | 完成状态 |
| 建行测试五户履约通知书2023-<br>10-25 | 2022 | 测试范围 | 50,000 | 50,000 | 1,000      | 2023-10-25 | 2023-10-31<br>00:00:00 | 已完成  |

图6 查询平台审核结果

四、配额有盈余企业完成履约后,在交易客户端操作持 碳转入,将盈余的配额卖出获得收益。

操作如下: <sup>國 持續理</sup> ~ \_ <sup>0</sup> 划转 通 \_ <sup>划转 曲请</sup>, 转 换方向为"登记持仓转交易持仓",商品代码选择为"6000002022", 如下图。

|             | HBEA配被划转申请 |                                       |
|-------------|------------|---------------------------------------|
| ☑ 用户信息 >    |            |                                       |
| ☑ 主账户管理 →   | 时间段限制      | □□□□□□□□□□□□□□□□□□□□□□□□□□□□□□□□□□□□□ |
| 🖂 子账户管理 🔹 👌 | 时间段限制      | 08:30:01 - 23:59:59                   |
|             | 】 划转信息     | *                                     |
| O 划转及查询     | *转入或转出:    | 登记持仓转交易持仓                             |
| 0 持仓汇总查询    | *商品代码:     | 600002022                             |
| 0 持仓明细查询    | *划转数量(吨):  |                                       |